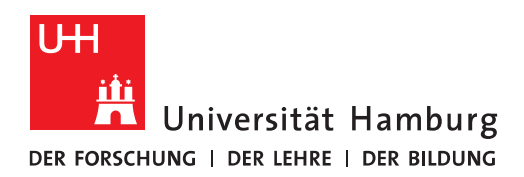

## Handout Outlook fragt ständig nach dem Passwort

- Beenden Sie bitte ihr Outlook!
- Klicken Sie bitte unten Links auf den Windows-Start-Button und geben bitte folgendes ein:

## Regedit.exe

• Sie sehen dann den Registry Editor und klicken bitte darauf

| Alle Apps Dokumente E-Mail             | Web M | lehr 🕶 Feedback …             |  |  |  |  |  |  |
|----------------------------------------|-------|-------------------------------|--|--|--|--|--|--|
| Höchste Übereinstimmung                |       |                               |  |  |  |  |  |  |
| Befehl ausführen                       |       |                               |  |  |  |  |  |  |
| Web durchsuchen                        |       | reaedit.exe                   |  |  |  |  |  |  |
|                                        | >     | Befehl ausführen              |  |  |  |  |  |  |
| arsigma regedit.exe- als administrator | >     |                               |  |  |  |  |  |  |
|                                        | >     | □ <sup>-</sup> Öffnen         |  |  |  |  |  |  |
| ∽ regedit.exe windows 10               | >     | - Als Administrator ausführen |  |  |  |  |  |  |
|                                        | >     | 🗋 Speicherort öffnen          |  |  |  |  |  |  |
| ℅ regedit.exe finden                   | >     |                               |  |  |  |  |  |  |
|                                        | >     |                               |  |  |  |  |  |  |
| $ \mathcal{P} $ regedit.exe download   | >     |                               |  |  |  |  |  |  |
|                                        |       |                               |  |  |  |  |  |  |
|                                        |       |                               |  |  |  |  |  |  |
|                                        |       |                               |  |  |  |  |  |  |
|                                        |       |                               |  |  |  |  |  |  |
| 🔎 regedit.exe                          |       |                               |  |  |  |  |  |  |

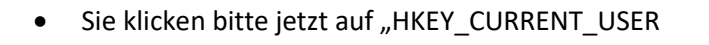

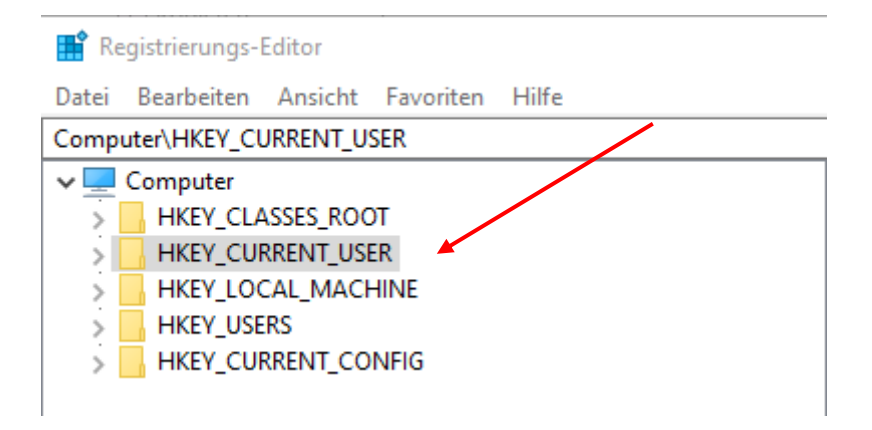

• Dann bitte auf "Software"

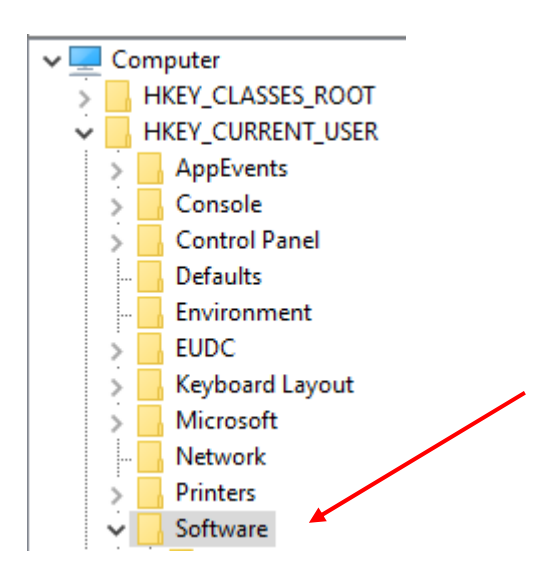

• Dann weiter auf "Microsoft" -> "Office" -> "16.0" -> "Outlook" -> Autodiscover"

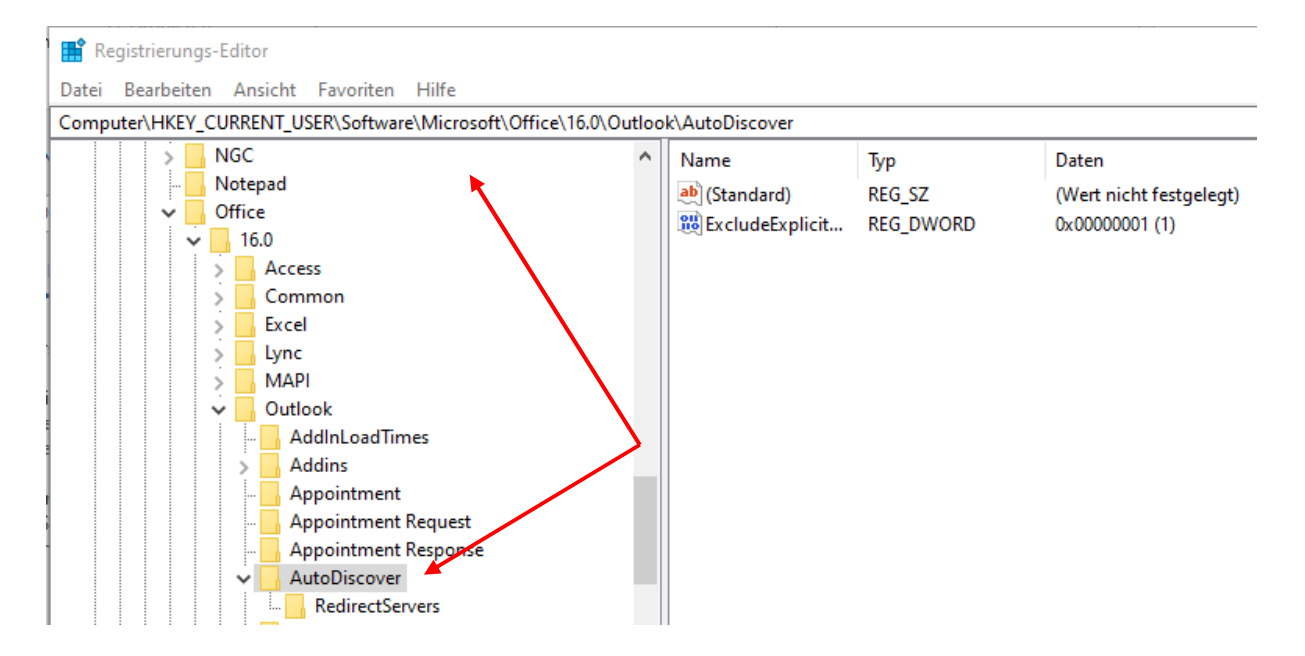

• Auf "Autodiscover" stehend, klicken Sie jetzt bitte mit der rechten Maustaste und dann auf "Neu" und dann auf "DWORD-Wert (32-Bit)".

|   | = |              | · ·                     |                                    |                                     |  |
|---|---|--------------|-------------------------|------------------------------------|-------------------------------------|--|
| ~ |   | AutoDiscover |                         |                                    |                                     |  |
|   | İ | Redire       | Reduzieren              | 1                                  |                                     |  |
|   |   | Contact      | Neu >                   |                                    | Schlüssel                           |  |
| > |   | Diagnost     | Suchen                  |                                    | Zeichenfelge                        |  |
| > |   | Display T    |                         | -                                  | Zeichenfolge                        |  |
|   |   | DistList     | Löschen                 |                                    | Binärwert                           |  |
| > |   | Logging      | Umbenennen              |                                    | DWORD-Wert (32-Bit)                 |  |
| - | _ | Meeting      | Exportieren             |                                    | QWORD-Wert (64-Bit)                 |  |
| - |   | Message      | exponderen              | Wort der mehrteiligen Zeichenfelge |                                     |  |
|   |   | Office Ex    | Berechtigungen          |                                    | wert der menitelligen Zeichenfolge  |  |
|   |   | Office Fir   | Sehlüsselnenen konieren |                                    | Wert der erweiterbaren Zeichenfolge |  |
| > |   | Options      | Schlusseinamen Köpleren |                                    |                                     |  |

• Im rechten Fenster sehen Sie jetzt das u.s. Bild und geben in den blau unterlegten den Namen des Wertes ein: ExcludeExplicitO365Endpoint

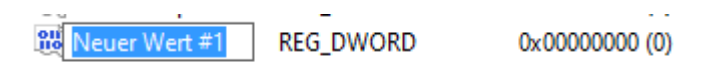

• Sie klicken dann mit der rechten Maustaste auf den Wert und klicken auf ändern, klicken auf "Dezimal" und geben in "Wert" die 1 ein und klicken auf "OK".

| 😻 ExcludeExplicit                        | REG_DWORD       | 0x0000001 (1)  |  |  |  |
|------------------------------------------|-----------------|----------------|--|--|--|
| DWORD-Wert (32-Bi                        | $\times$        |                |  |  |  |
| Wertname:<br>ExcludeExplicitO365Endpoint |                 |                |  |  |  |
| Wert:<br>1                               | Basis<br>O Hexa | dezimal<br>nal |  |  |  |
|                                          | ОК              | Abbrechen      |  |  |  |

- Sie beenden den Registry-Edito über "Datei" und "Beenden".
- Sie starten jetzt Outlook neu und danach sollte das Anmeldefenster nicht mehr erscheinen!